## Manual de Inscripción por bloques Biología

Coordinación de los Servicios de Cómputo

Facultad de Ciencias

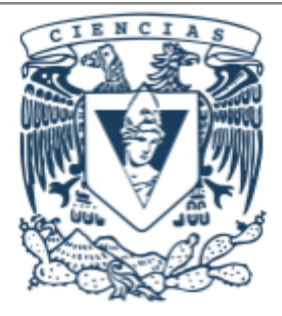

### Objetivo

Este sistema de inscripción es exclusivo de las generaciones 2024 y mayores de la licenciatura de Biología.

Está diseñado para asegurar que puedas inscribir todas las materias correspondientes al segundo semestre de la licenciatura y tengas un horario compacto, es decir, que tu horario de clases tenga la menor cantidad de horas libres.

Si no deseas participar en este sistema de inscripción, no es necesario que ejecutes ninguna acción.

## Nota: no es necesario realizar el proceso completo en una sóla sesión, ya que el sistema puede guardar tus preferencias.

Si deseas ver cómo están conformados los bloques disponibles, previo a tu selección, da clic en la opción Bloques del menú Estudiante.

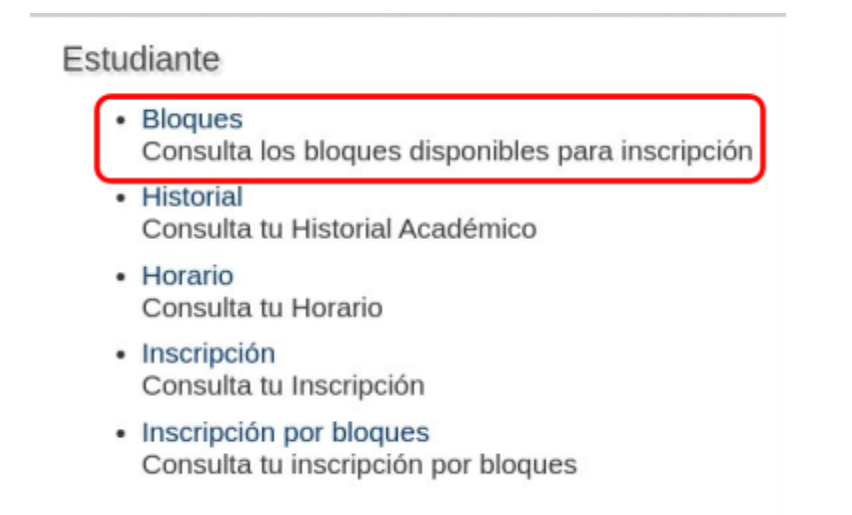

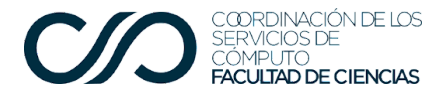

La ventana se ve como sigue<sup>1</sup>:

## Bloques de inscripción 2025-1

Facultad de Ciencias

A continuación se presentan los bloques (y sus grupos) disponibles para la inscripción por bloques del 2025-1. Si decides participar en esta forma de inscripción, cuando registres tu consentimiento deberás indicar en que orden prefieres ser inscrito.

Bloque 1 (de 07:30 a 14:00)

#### Bioestadística

Grupo 5040, 25 lugares. Profesor María de Lourdes Barbosa Saldaña lu ju8 a 10 Profesor Omar Ávalos Hernández ma vi8 a 10 Calificador Ángel Fernando Soto Pozos

Biología de Hongos

Grupo 5063, 25 lugares. Profesor Joaquín Cifuentes Blanco lu 11 a 14 Profesor Lisette Chávez García ju 11 a 14

Biología Molecular de la Célula II

Grupo 5078, 25 lugares. Profesor Elvi Gil Lievana mi 7:30 a 10:30 Profesor Josué Orlando Ramírez Jarquín sá 7:30 a 10:30

### Procedimiento

Accedes a la página de XFC

https://web.fciencias.unam.mx/acceder

En la sección Estudiante verás la opción Inscripción por bloques, debes dar clic para ingresar.

### Estudiante

- Bloques Consulta los bloques disponibles para inscripción
- Historial Consulta tu Historial Académico
- Horario Consulta tu Horario
- Inscripción Consulta tu Inscripción
- Inscripción por bloques Consulta tu inscripción por bloques

<sup>&</sup>lt;sup>1</sup> Las imágenes que se muestran son de semestres anteriores.

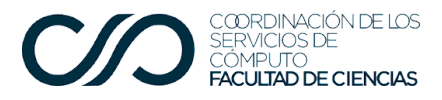

Facultad de

Al ingresar, te aparecerá una leyenda para que le autorices a la Facultad que realice la inscripción por bloques, tomando en cuenta tus preferencias como estudiante y el índice de seriedad, que se obtiene dividiendo el número de materias aprobadas entre el número de materias inscritas.

Para autorizar la inscripción por bloques, debes marcar el recuadro que aparece al final de la siguiente pantalla.

|   | Inscripción por bloques 2025-1                                                                                                    | Facultad de<br>Ciencias                                                    |
|---|----------------------------------------------------------------------------------------------------|----------------------------------------------------------------------------|
|   | Si aceptas participar en la inscripción por bloques, el sistema te presentara una serie de bloques de grupos en los que te puedes<br>los bloques incluye todas las materias obligatorias del tercer semestre de la carrera, de tal forma que queda garantizada la inscri<br>asignaturas correspondientes en una franja horaria (matutina o vespertina).                                                                                                    | inscribir. Cada uno de<br>pción a dichas                                   |
|   | Del 22 al 24 de julio podrás dar tu consentimiento y priorizar los bloques disponibles de acuerdo con tus preferencias. Cuando o<br>la Facultad, por omisión se te asigna el orden de preferencia de acuerdo a la numeración de los bloques (primero "Bloque 1", lue<br>cualquier momento del periodo de fechas mencionado puedes acceder a tu inscripción por bloques para dicho orden de preferen                                                                   | orgas tu consentimiento a<br>go "Bloque 2", etc). En<br>ncia.              |
|   | Si decides participar en la inscripción por bloques, el 23 de julio después de las 8:00 A.M. contarás con un bloque asignado. En<br>acuerdo con dicho bloque, del 26 al 27 de julio podrás renunciar al bloque completo (no es posible renunciar a una o varias mate<br>con el bloque asignado, no deberás realizar ninguna acción adicional para tu inscripción; quedarás inscrito en los grupos del bloq<br>deberás presentarte a tus clases al inicio de semestre. | caso de no estar de<br>rias). Si estás de acuerdo<br>que correspondiente y |
|   | Si renuncias al bloque que te fue asignado, podrás inscribirte de la forma tradicional: por separado en cada una de las materías<br>grupos con lugares disponibles.                                                                                                    | de tu elección en los                                                      |
|   | Para el semestre 2025-1, ¿Deseas que tu inscripción se realice mediante bloques?                                                                                                    |                                                                            |
| 5 | Autorizo a la Facultad a inscribir mis grupos 2025-1 en un bloque consolidado.                                                                                                    |                                                                            |
|   | Aceptar Cancelar                                                                                                    |                                                                            |

### En caso de no marcar el recuadro de autorización, el sistema te mostrará una alerta:

Inscrinción nor bloques 2025-1

|                                                                                                    | Ciencias                                                                                             |
|----------------------------------------------------------------------------------------------------|----------------------------------------------------------------------------------------------------|
| Si aceptas participar en la inscripción por bloques, el sistema te presentara una serie de bloques de grupos en los que te puedes inscribir. Cada un<br>los bloques incluye todas las materias obligatorias del tercer semestre de la carrera, de tal forma que queda garantizada la inscripción a dichas<br>asignaturas correspondientes en una franja horaria (matutina o vespertina).                                                                                            |                                                                                                    |
| Del martes 25 de junio al miércoles 24 de julio del 2024 podrás dar tu consentimiento y priorizar los bloques disponibles d<br>Cuando otorgas tu consentimiento a la Facultad, por omisión se te asigna el orden de preferencia de acuerdo a la numera<br>"Bloque 1", luego "Bloque 2", etc). En cualquier momento del periodo de fechas mencionado puedes acceder a tu inscripc<br>orden de preferencia.                                                                           | le acuerdo con tus preferencias.<br>ación de los bloques (primero<br>ción por bloques para dicho     |
| Si decides participar en la inscripción por bloques, el jueves 25 de julio del 2024 después de las 8:00 A.M. contarás con u<br>no estar de acuerdo con dicho bloque, del viernes 26 al sábado 27 de julio del 2024 podrás renunciar al bloque completo<br>varias materias). Si estás de acuerdo con el bloque asignado, no deberás realizar ninguna acción adicional para tu inscrip<br>grupos del bloque correspondiente y deberás presentarte a tus clases al inicio de semestre. | n bloque asignado. En caso de<br>(no es posible renunciar a una o<br>cción; quedarás inscrito en los |
| Si renuncias al bloque que te fue asignado, podrás inscribirte de la forma tradicional: por separado en cada una de las ma<br>grupos con lugares disponibles.                                                                                                    | aterias de tu elección en los                                                                        |
| Para el semestre 2025-1, ¿Deseas que tu inscripción se realice mediante bloques?                                                                                                    |                                                                                                    |
| Debe corregir los siguientes errores antes de que pueda continuar.                                                                                                    |                                                                                                    |
| Si quieres participar en la inscripción por bloques debes dar tu consentimiento.                                                                                                    |                                                                                                    |
| Autorizo a la Facultad a inscribir mis grupos 2025-1 en un bloque consolidado.                                                                                                    |                                                                                                    |
| Aceptar Cancelar                                                                                                    |                                                                                                    |

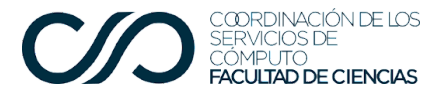

Una vez que aceptaste participar en la inscripción por bloques podrás establecer el orden de preferencia de los bloques disponibles. Para ello puedes arrastrar los bloques para que queden en el orden deseado:

| Inscripción por bloques 2025-1                                                                                                    | Facultad de<br>Ciencias |  |  |
|----------------------------------------------------------------------------------------------------|-------------------------|--|--|
| Se ha registrado tu consentimiento para la inscripción por bloques.                                                                                                    | ×                       |  |  |
| Estimada Ana Aquetzalli, diste tu consentimiento para participar en la inscripción por bloques el martes 25 de junio a las 18:47. El orden de preferencia de<br>los bloques para tu inscripción se presenta a continuación. Si lo deseas puedes cambiar en cualquier momento antes de que se lleve a cabo la<br>inscripción. Para ello, puedes arrastrar los bloques para dejarlos en el orden adecuado de acuerdo a tu preferencias. Después de realizar cualquier ajuste,<br>es muy importante que uses el botón Guardar para preservar tus cambios. |                         |  |  |
| <b>1</b> Bloque 1 (de 07:30 a 14:00). Grupos: 5040 , 5098 , 5063 , 5078 , 5331                                                                                                    |                         |  |  |
| Bloque 2 (de 08:00 a 14:00). Grupos: 5083 , 5094 , 5065 , 5042 , 5329                                                                                                    |                         |  |  |
| Bloque 3 (de 07:30 a 14:00). Grupos: 5067 , 5097 , 5043 , 5330 , 5076                                                                                                    |                         |  |  |
| Bloque 4 (de 07:30 a 14:00). Grupos: 5374 , 5066 , 5322 , 5080 , 5044                                                                                                    |                         |  |  |
| Bloque 5 (de 07:30 a 14:00). Grupos: 5041, 5057, 5335, 5100, 5379                                                                                                    |                         |  |  |
| Bloque 6 (de 07:30 a 14:00). Grupos: 5377 , 5326 , 5081 , 5064 , 5045                                                                                                    |                         |  |  |
| <b>1</b> Bloque 7 (de 07:30 a 14:00). Grupos: 5323 , 5383 , 5079 , 5095 , 5046                                                                                                    |                         |  |  |
| <b>‡ Bloque 8</b> (de 07:30 a 14:00). Grupos: 5099 , 5048 , 5075 , 5327 , 5061                                                                                                    |                         |  |  |

# **Importante:** Recuerda que para que el sistema guarde tus preferencias, debes modificar el orden y cuando estés conforme, da clic en Guardar.

Puedes revisar el detalle y realizar tantas modificaciones como desees. El sistema te mostrará una notificación cuando se realicen cambios. Se verá como sigue:

| Þ | Se ha registrado el cambio de preferencia en tu inscripción por bloques.                                                                                                    | ×                                     |
|---|----------------------------------------------------------------------------------------------------|---------------------------------------|
|   | Estimada Ana Aquetzalli, diste tu consentimiento para participar en la inscripción por bloques el martes 25 de junio a las 18:47. El orden de pr<br>los bloques para tu inscripción se presenta a continuación. Si lo deseas puedes cambiar en cualquier momento antes de que se lleve a cabo l<br>inscripción. Para ello, puedes arrastrar los bloques para dejarlos en el orden adecuado de acuerdo a tu preferencias. Después de realizar cua<br>es muy importante que uses el botón Guardar para preservar tus cambios. | eferencia de<br>la<br>Ilquier ajuste, |
|   | <b>‡ Bloque 12</b> (de 07:30 a 14:00). Grupos: 5324 , 5373 , 5084 , 5059 , 5380                                                                                                    |                                       |
|   | Bloque 5 (de 07:30 a 14:00). Grupos: 5041, 5057, 5335, 5100, 5379                                                                                                    |                                       |

# Si deseas regresar a la pantalla de selección de horarios, recuerda que debes guardar, de lo contrario se borrará tu selección.

Al terminar de acomodar todos los bloques en el orden de tu preferencia, deberás dar clic en el botón "Guardar", que aparece al final de la lista de bloques.

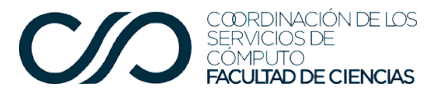

Tienes hasta la fecha límite de la selección para ordenar tus preferencias.

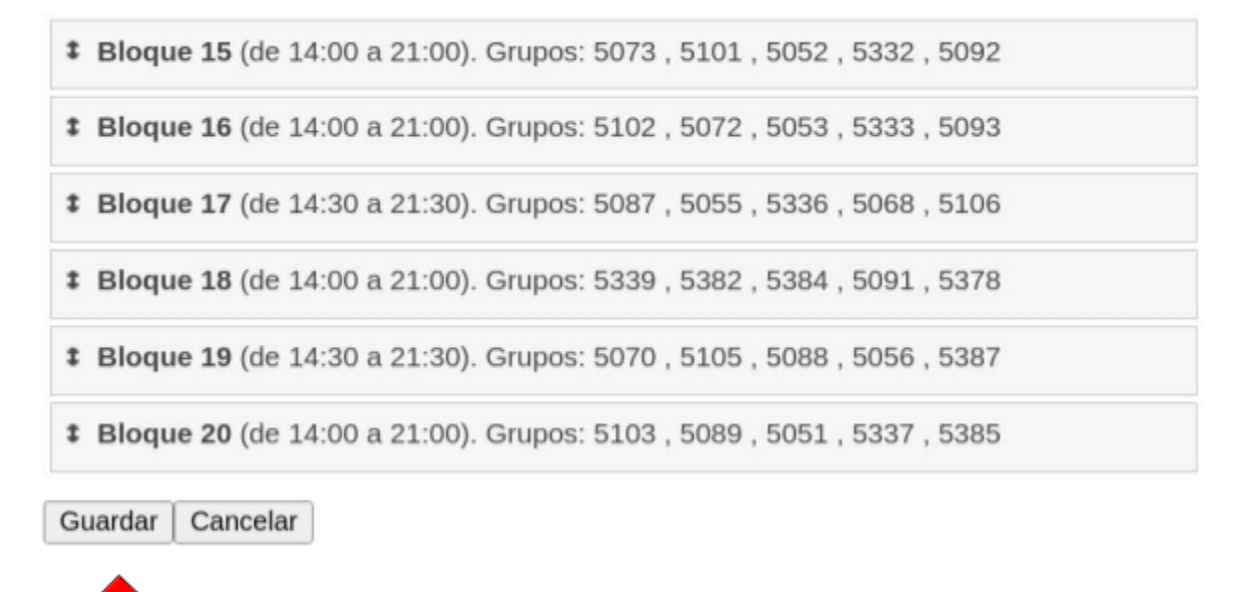

Si le das clic al botón Cancelar no se van a guardar los cambios efectuados.

Cuando ya tengas asignado un bloque lo verás así:

| Estimada estudiante se te asignó el bloque 21. Si lo deseas, puedes renunciar a este bloque y continuar con tu inscripción de forma tradicional. De otra forma, tu proceso de inscripción ha concluido y deberás presentarte a clases al iniciar el periodo escolar. |
|----------------------------------------------------------------------------------------------------|
| Biología de Protistas y Algas                                                                                                    |
| Grupo 5034, 25 lugares. 25 alumnos.         Profesor María Luisa Núñez Reséndiz         ma 18 a 21         Profesor Jovanny Fernando Yonatan Olvera Bautista         ju 18 a 21                                                                                      |
| Biología Molecular de la Célula I                                                                                                    |
| Grupo 5052, 25 lugares. 25 alumnos.<br>Profesor mi 18 a 21<br>Profesor lu 18 a 21<br>Laboratorio                                                                                                    |
| Matemáticas II                                                                                                    |
| Grupo 5064, 50 lugares. 25 alumnos.<br>Profesor Ximena Estrada Zavaleta ma 14:30 a 17:30<br>Ayudante Diana Berenice Martínez Miguel vi14:30 a 17:30                                                                                                    |
| Química Orgánica                                                                                                    |
| Grupo 5088, 25 lugares. 25 alumnos.<br>Profesor Mariana Muñoz Galván vi 18 a 21.<br>Profesor Sandra Castañón Alonso mi 18 a 21.                                                                                                    |
| Sistemática I                                                                                                    |

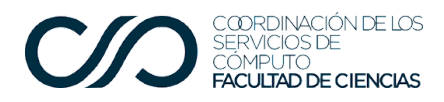

En esta pantalla también aparece el enlace para renunciar al bloque. Si das clic en dicho enlace, el sistema te muestra una advertencia.

|                         | Universidad Nac<br>Autónoma de M                                 | ¿Estás seguro de querer renunciar a tu bloque?                                                                                           | x Tado como Nancy Victoria                                 |
|-------------------------|------------------------------------------------------------------|----------------------------------------------------------------------------------------------------|------------------------------------------------------------|
| Inscr                   | ipción por bloc                                                  | lues                                                                                                    | Facultad de Ciencias                                       |
| Estimada<br>otra forma, | estudiante se te asignó el bl<br>tu proceso de inscripción ha co | oque 21. Si lo deseas, puedes <u>renunciar a este bloque</u> y conti<br>ncluido y deberás presentarte a clases al iniciar el período eso | nuar con tu inscripción de forma tradicional. De<br>colar. |

Si das clic en Ok, habrás renunciado a todas las asignaturas del bloque asignado. Verás el siguiente mensaje:

| Estimada estudiante , el jueves 14 de diciembre a las 10:59 renunciaste al bloque que te fue asigna<br>proceso tradicional de inscripción por línea (solicitud de inscripción y asignaciones diarias). | do Para continuar tu inscripción deberás seguir el |  |  |  |
|----------------------------------------------------------------------------------------------------|----------------------------------------------------|--|--|--|
| Una vez realizado tu registro, podrás volver y consultarlo en la opción <b>Inscripción por bloques</b> , como sigue:                                                                                   |                                                    |  |  |  |
| Estudiante                                                                                                    |                                                    |  |  |  |
| <ul> <li>Evaluación de la Docencia<br/>Evalúa a tus profesores en el semestre en curso</li> </ul>                                                                                                    |                                                    |  |  |  |
| Historial     Consulta tu Historial Académico                                                                                                    |                                                    |  |  |  |
| Horario     Consulta tu Horario                                                                                                    |                                                    |  |  |  |
| Incertación                                                                                                    |                                                    |  |  |  |

- Inscripción Consulta tu Inscripción
- Inscripción por bloques Consulta tu inscripción por bloques

En caso de que tengas dudas, envía un correo a <u>udeb@ciencias.unam.mx</u> para que te apoyen.